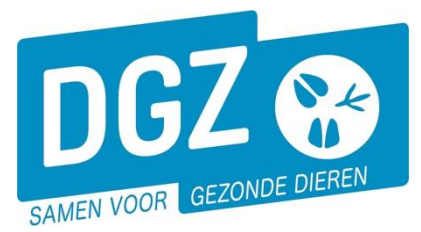

## HANDLEIDING: EEN VERVOERSMELDING REGISTREREN VOOR SCHAPEN, GEITEN EN HERTEN

## Klik op 'Bewegingsmelding'.

| Basiseenheden                                         | Bewegingsmeldingen | Andere meldingen                                                                           |  |  |
|-------------------------------------------------------|--------------------|--------------------------------------------------------------------------------------------|--|--|
| Bekijk operator<br>Bekijk inrichting<br>Bekijk beslag | Bewegingsmelding   | Register 15/12-telling<br>Behandelingsmelding<br>VKI melding                               |  |  |
| Bestelling                                            | Opzoeken meldingen | Algemene Taken                                                                             |  |  |
| Opzoeken bestelling<br>Aanmaken bestelling            | Opzoeken melding   | Overzicht rapporten<br>Beheer profiel<br>Wijzigen paswoord<br>Info<br>Contactformulier DGZ |  |  |

Vervolgens kom je op het scherm 'Vervoersmelding' en vul je de nodige gegevens aan.

| Vervoersmelding (veehouder) | )               |                    |                    |                     |     |                                     | Actie Registreren | - H × 💁 |
|-----------------------------|-----------------|--------------------|--------------------|---------------------|-----|-------------------------------------|-------------------|---------|
| Meldingsnummer 8            |                 | Status             | Nieuw              |                     |     |                                     |                   |         |
| Type beweging Vervoer       | r v             | Inrichting vertrek | 2 BE Q 2           | Inrichting aankomst | 2 9 |                                     |                   |         |
| Datum laden dd/mm           | /1111 🖬 00:00 🕚 |                    |                    |                     |     | Vervangt de geannuleerde<br>melding | ٩                 |         |
| Datum lossen dd/mm          | /100 🗊 00:00 🕒  | Meldingsdatum      |                    |                     |     |                                     |                   |         |
| Detail Validatie Hi         | istoriek        |                    |                    |                     |     |                                     |                   |         |
| Beslag vertrek              | 3 BE            | ۹ 🕿                | Beslag aankomst    | 3                   | ¥ 🚍 | Documentnummer 5                    |                   |         |
|                             |                 |                    | Aantal dieren      | 4                   |     | Gekoppelde documenten               |                   |         |
| Diertype                    | Schaap          | ~                  |                    |                     |     |                                     |                   |         |
| Diersubtype                 |                 | ~                  |                    |                     |     |                                     |                   |         |
|                             |                 |                    | Uitvoercertificaat |                     |     |                                     |                   |         |
|                             |                 |                    | Invoercertificaat  |                     |     |                                     |                   |         |
|                             |                 |                    | Overnemer          |                     | 0   |                                     |                   |         |
| Vervoerder                  | BE              | ۹ 🕿                |                    |                     |     |                                     |                   |         |
|                             |                 |                    |                    |                     |     |                                     |                   |         |
| Nummerplaat                 | 6               | ×                  |                    |                     |     |                                     |                   |         |
| Nummerplaat aanhangwagan    |                 |                    |                    |                     |     |                                     |                   |         |

- 1. Vul de 'Datum laden' en 'Datum lossen' in. In het eerste veld vul je de datum in; in het 2de veld het tijdstip.
- 2. Vul 'Inrichting vertrek' en 'Inrichting aankomst' in.
- 3. Vul 'Beslag vertrek' en 'Beslag aankomst' in.
- 4. Vul het 'Aantal dieren' in.
- 5. Vul het 'Documentnummer' in. Het documentnummer is als volgt opgebouwd:

Beslagnummer laadplaats + jaartal (2 cijfers) + volgnummer (2 cijfers) Voorbeeld: BE40319156-05011001

of

Inrichtingsnummer laadplaats (indien verzamelplaats, prijskamp,...) + jaartal (2 cijfers) + volgnummer (2 cijfers). Voorbeeld: BE420256321001

Het jaartal dient overeen te komen met het jaar waarin de beweging plaatsvindt.

- 6. Vul de 'Nummerplaat' van het voertuig in. Indien er gebruik gemaakt werd van een aanhangwagen, vul je ook de nummerplaat van de aanhangwagen in. Indien er geen aanhangwagen gebruikt werd, laat je dit vakje blanco.
- 7. Klik rechts bovenaan op het icoontje van de diskette.
- 8. In het vak '**Meldingsnummer**' verschijnt een nummer. Dit is de bevestiging dat de melding geregistreerd werd.

7